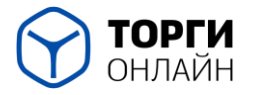

# Инструкция регистрация и авторизация Заказчика

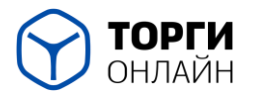

### Оглавление

| 1 Регистрация Заказчика на ЭТП                    | 3 |
|---------------------------------------------------|---|
| 2 Личный кабинет Заказчика на ЭТП                 | 6 |
| 2.1 Авторизация Заказчика на ЭТП                  | 6 |
| 2.2 Главная страница организации Заказчика на ЭТП | 6 |
| 2.3 Добавление часовой зоны                       | 8 |

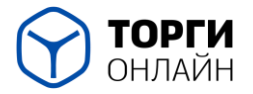

## 1 Регистрация Заказчика на ЭТП

Перед началом работы на учебной версии электронной торговой площадки ТОРГИ-ОНЛАЙН по 223-ФЗ необходимо пройти регистрацию в качестве Заказчика.

Для этого перейдите на учебную версию ЭТП ТОРГИ-ОНЛАЙН по ссылке test.torgi-online.com.

Слева в верхнем углу в форме «Вход на площадку» нажмите на гиперссылку «Для заказчика».

| ОНЛАЙН                                          |                                                   |                                           | Внимание! Время на ЭТП: ЕКТ<br>8.(800).250-15-35<br>info@torgi-online.com | ополнить      | счет тех.поддержка                                    |                    |                                       | 09:25:5                                                           | 5 екб      |
|-------------------------------------------------|---------------------------------------------------|-------------------------------------------|---------------------------------------------------------------------------|---------------|-------------------------------------------------------|--------------------|---------------------------------------|-------------------------------------------------------------------|------------|
| 24 Апреля 2024, Среда                           |                                                   | риск процедур > Малые зак                 | итки > <u>Торговый зал</u> > <u>Проверка э</u>                            | пектронной по | одписи > <u>Реквизиты ЭТП</u> > <u>Тари</u>           | фы > Торго         | вые секции > На главную               |                                                                   |            |
| Вход на площадку<br>Дла участника Дла заказчика | кад на площадку Поиск торгово-закупочных процедур |                                           |                                                                           |               |                                                       |                    |                                       |                                                                   |            |
| Логин                                           | K                                                 | пючевые слова: предмет торго              | в, процедура, номер                                                       |               |                                                       |                    |                                       |                                                                   | ٩          |
| Пароль                                          |                                                   | се прием заявки проведени                 | те завершенные                                                            |               |                                                       |                    | Упорядочить                           | по: 👻 дате публикации 👻 ц                                         | ене        |
| Войти по ЭП Войти                               | Pea                                               | ультаты:                                  |                                                                           |               |                                                       |                    |                                       | <ul> <li>Вид торговой процедуры</li> </ul>                        | ×          |
| Регистрация участника<br>Восстановить пароль    | ТЛ                                                | Способ торгово-закупочной процедуры       | Наименование торгово-закупочной процедуры                                 | Организатор   | Начальная максимальная<br>(минимальная) цена договора | Дата<br>публикации | Дата и время завершения приема заявок | <ul> <li>Закупки</li> <li>Продажи</li> </ul>                      |            |
|                                                 | Ţ                                                 | запрос котировок в<br>электронной форме   | Поставка товара                                                           | ΜΥΠ ΜΑΦ       | 300 000.00 руб.                                       | 15.02.2024         | 30.04.2024 20:00 EKT<br>(MCK+2)       | <ul><li>Изучение рынка</li><li>Малая закупка</li></ul>            |            |
|                                                 | Ţ                                                 | Запрос предложений в<br>электронной форме | Поставка автомобиля LADA                                                  | ΜΥΠ ΜΑΦ       | 2 000 000.00 руб.                                     | 19.12.2023         | 25.12.2023 10:00 EKT<br>(MCK+2)       | <ul> <li>Организатор</li> </ul>                                   | ×          |
| СКАЧАТЬ                                         | Ţ                                                 | Малая закупка                             | Малой                                                                     | ΜΥΠ ΜΑΦ       | 11 999.95 руб.<br>(в т.ч. НДС 20%)                    | 27.11.2023         | 29.02.2024 10:00 EKT<br>(MCK+2)       | Наименование, ИНН                                                 |            |
| <b>РЕКВИЗИТЫ</b><br>этп                         | Ţ                                                 | Малая закупка                             | продукт1                                                                  | ΜΥΠ ΜΑΦ       | 200 000.00 руб.<br>(без учета НДС)                    | 30.10.2023         | 30.10.2023 17:00 EKT<br>(MCK+2)       | ▲ <u>Заказчик</u><br>Наименование, ИНН                            | ×          |
|                                                 | Ţ                                                 | запрос котировок в<br>электронной форме   | поставка товаров                                                          | ΜΥΠ ΜΑΦ       | 1 500 000.00 руб.                                     | 18.10.2023         | 30.10.2023 10:00 EKT<br>(MCK+2)       | <ul> <li>Начальная цена по лоту</li> </ul>                        | ×          |
|                                                 | Ţ                                                 | запрос котировок в                        | поставка товаров                                                          | ΜΥΠ ΜΑΦ       | 500 000.00 pyő.                                       | 11.10.2023         | 23.10.2023 10:00 EKT                  | от до                                                             | <b>p</b> . |
| 0                                               | 1                                                 | Малая закупка                             | Оказание услуг                                                            | МУП МАФ       | 75 000.00 руб.<br>(без учета НДС)                     | 05.10.2023         | 09.10.2023 10:00 EKT<br>(MCK+2)       | <ul> <li>▲ Обеспечение</li> <li>Не важно</li> <li>✓ до</li> </ul> | <b>X</b>   |
| видео 1                                         | Ţ                                                 | Малая закупка                             | Наименование позивции                                                     | ΜΥΠ ΜΑΦ       | 100.00 руб.<br>(в т.ч. НДС 20%)                       | 29.09.2023         | 06.10.2023 21:00 EKT<br>(MCK+2)       | ABaHC                                                             | ×          |
| ИНСТРУКЦИИ                                      | 1                                                 | Малая закупка                             | Наименование                                                              | ΜΥΠ ΜΑΦ       | 100.00 руб.                                           | 29.09.2023         | 29.09.2023 21:00 EKT                  | Не важно 🗸 ОТ                                                     | %          |
| TO PABOLE OTTI                                  |                                                   |                                           |                                                                           |               | (в т.ч. НДС 20%)                                      |                    | (MCK+2)<br>09 10 2023 10:00 EKT       | <ul> <li>Дата публикации процедуры</li> </ul>                     | ×          |

После нажатия надпись «<u>Для заказчика</u>» поменяет цвет на серый, Вам станут доступны для ввода следующие поля: «<u>Логин</u>» и «<u>Пароль</u>». Также будет активна гиперссылка «<u>Регистрация заказчика</u>». Для прохождения регистрации нажмите на неё.

<u>Примечание:</u> Если Логин и Пароль у Вас уже имеются, то Вы можете с помощью них войти в личный кабинет, пропустив данные шаги, сразу перейдя на главу <u>Личный кабинет Заказчика на ЭТП</u>.

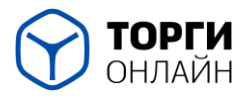

ООО «ТОРГИ-ОНЛАЙН» ИНН 0276944133 ОГРН 1190280048419 450022 г. Уфа, улица Менделеева, 134/7 torgi online com

torgi-online.com

| Вход на площадку             |  |  |  |  |  |
|------------------------------|--|--|--|--|--|
| Для участника Для заказчика  |  |  |  |  |  |
| Логин                        |  |  |  |  |  |
| Пароль                       |  |  |  |  |  |
| Войти по ЭП Войти            |  |  |  |  |  |
| <u>Регистрация заказчика</u> |  |  |  |  |  |
|                              |  |  |  |  |  |

Открывшаяся страница будет содержать форму для заполнения данных об организации. Необходимо заполнить все обязательные поля, отмеченные красной звёздочкой и нажать на кнопку «<u>Зарегистрироваться</u>».

Данные при заполнении можно заполнять вымышленные, кроме <u>ФИО</u> и <u>адреса электронной почты</u>.

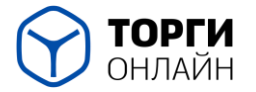

torgi-online.com

| ()                                                                                                    | <b>ТОРГИ</b><br>ОНЛАЙН                               |
|----------------------------------------------------------------------------------------------------|------------------------------------------------------|
| Основные                                                                                                    | сведения об организации                              |
| Наименование *                                                                                               |                                                      |
| Сокращенное наименование                                                                                     |                                                      |
| NHH .                                                                                                    |                                                      |
| клп                                                                                                    |                                                      |
| ОГРН (ОГРНИП)                                                                                                |                                                      |
| Категория заказчика                                                                                          | [не указано]                                         |
| Юридический адрес *                                                                                          |                                                      |
|                                                                                                    | A                                                    |
| Почтовый адрес "                                                                                             |                                                      |
|                                                                                                    | 4                                                    |
| OKOR¢ *                                                                                                    | [не указано] 🗸                                       |
| OKATO *                                                                                                    | [не указано]                                         |
| Обязанность осуществлять часть<br>годового объема закупок у субъектов<br>малого и среднего предпринимательст | C.<br>Ba                                             |
| Бан                                                                                                    | ковские реквизиты                                    |
| Расчетный счет                                                                                               |                                                      |
| Наименование банка *                                                                                         |                                                      |
| Адрес банка                                                                                                  |                                                      |
|                                                                                                    | A.                                                   |
| ENK .                                                                                                    |                                                      |
| Корреспондентский счет                                                                                       |                                                      |
| Ko                                                                                                    | нтактные данные                                      |
| Фамилия *                                                                                                    |                                                      |
| Mwa .                                                                                                    |                                                      |
| Отчество "                                                                                                   |                                                      |
| Должность                                                                                                    |                                                      |
| Телефон                                                                                                    |                                                      |
| Факс                                                                                                    |                                                      |
| Адрес электронной почты (e-mail) *                                                                           |                                                      |
| Имя пользователя (логин) *                                                                                   |                                                      |
| Пароль *                                                                                                    |                                                      |
| Пароль (повторно) *                                                                                          |                                                      |
|                                                                                                    | Защитный код                                         |
| Код, указанный на картинке *                                                                                 |                                                      |
|                                                                                                    | ş.GNJNX                                              |
| Я приссединяюсь к Регламенту пол-                                                                            | зования Электронной торговой площадки ТОРГИ-ОНЛАЙН,  |
| что является акцептом (принятием)                                                                            | оферты (Регламента) в полном объеме и безоговорочно. |

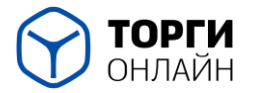

# 2 Личный кабинет Заказчика на ЭТП

### 2.1 Авторизация Заказчика на ЭТП

После регистрации авторизуйтесь на площадке путём ввода «<u>Имени</u> <u>пользователя</u>» и «<u>Пароля</u>», которые были присвоены при регистрации.

Для входа на учебную версию площадки необходимо нажать на гиперссылку «Для заказчика».

| ОНЛАЙН                                       |                                             | Внимание! Время на ЭТП: ЕКТ<br><u>8 (800) 250-15-35</u><br>info@torgi-online.com | юполнить с  | чет тех.поддержка                                     |                    |                                          | 09:25:5                                                   | 55 екб |
|----------------------------------------------|---------------------------------------------|----------------------------------------------------------------------------------|-------------|-------------------------------------------------------|--------------------|------------------------------------------|-----------------------------------------------------------|--------|
| 24 Апреля 2024, Среда                        | > Поиск процедур > Малые за                 | упки > Торговый зал > Проверка                                                   |             | аписи > Реквизиты ЭТП > Тари                          |                    | вые секции > На главную                  |                                                           |        |
| Вход на площадку                             | Поиск торгово-заку                          | лочных процедур                                                                  |             |                                                       |                    |                                          |                                                           |        |
| Для участника Для заказчика                  | ключевые слова: предмет торго               | ов, процедура, номер                                                             |             |                                                       |                    |                                          |                                                           | ٩      |
| Пароль                                       | все прием заявки проведен                   | ие завершенные                                                                   |             |                                                       |                    | Упорядочит                               | по: 👻 дате публикации 👻                                   | цене   |
| Войти по ЭП 🔋 🛛 Войти                        | Результаты:                                 |                                                                                  |             |                                                       |                    |                                          | <ul> <li>Вид торговой процедуры</li> </ul>                | ×      |
| Регистрация участника<br>Восстановить пароль | Ти Способ торгово-закупочной<br>процедуры   | Наименование торгово-закулочной<br>процедуры                                     | Организатор | Начальная максимальная<br>(минимальная) цена договора | Дата<br>публикации | Дата и время завершения<br>приема заявок | <ul> <li>Закупки</li> <li>Продажи</li> </ul>              |        |
|                                              | запрос котировок в<br>электронной форме     | Поставка товара                                                                  | ΜΥΠ ΜΑΦ     | 300 000.00 руб.                                       | 15.02.2024         | 30.04.2024 20:00 EKT<br>(MCK+2)          | <ul> <li>Изучение рынка</li> <li>Малая закупка</li> </ul> |        |
|                                              | ↓ Запрос предложений в<br>электронной форме | Поставка автомобиля LADA                                                         | ΜΥΠ ΜΑΦ     | 2 000 000.00 руб.                                     | 19.12.2023         | 25.12.2023 10:00 EKT<br>(MCK+2)          | • Организатор                                             | ×      |
| СКАЧАТЬ                                      | ↓ Малая закупка                             | Малой                                                                            | ΜΥΠ ΜΑΦ     | 11 999.95 руб.<br>(в т.ч. НДС 20%)                    | 27.11.2023         | 29.02.2024 10:00 EKT<br>(MCK+2)          | Наименование, ИНН                                         |        |
| этп                                          | 1 Малая закупка                             | продукт1                                                                         | ΜΥΠ ΜΑΦ     | 200 000.00 руб.<br>(без учета НДС)                    | 30.10.2023         | 30.10.2023 17:00 EKT<br>(MCK+2)          | Наименование, ИНН                                         | ×      |
| 1111                                         | запрос котировок в<br>электронной форме     | поставка товаров                                                                 | ΜΥΠ ΜΑΦ     | 1 500 000.00 руб.                                     | 18.10.2023         | 30.10.2023 10:00 EKT<br>(MCK+2)          | <ul> <li>Начальная цена по лоту</li> </ul>                | ×      |
|                                              | запрос котировок в электронной форме        | поставка товаров                                                                 | ΜΥΠ ΜΑΦ     | 500 000.00 руб.                                       | 11.10.2023         | 23.10.2023 10:00 EKT<br>(MCK+2)          | от до                                                     | p.     |
| ۲                                            | 1 Малая закупка                             | Оказание услуг                                                                   | ΜΥΠ ΜΑΦ     | 75 000.00 руб.<br>(без учета НДС)                     | 05.10.2023         | 09.10.2023 10:00 EKT<br>(MCK+2)          | Не важно У до                                             | р.     |
| <br>Видео Ч:                                 | 1 Малая закупка                             | Наименование позивции                                                            | ΜΥΠ ΜΑΦ     | 100.00 руб.<br>(в т.ч. НДС 20%)                       | 29.09.2023         | 06.10.2023 21:00 EKT<br>(MCK+2)          | ▲ Аванс                                                   | ×      |
| ИНСТРУКЦИИ<br>по работе ЭТП                  | ↓ Малая закупка                             | Наименование                                                                     | ΜΥΠ ΜΑΦ     | 100.00 руб.<br>(в т.ч. НДС 20%)                       | 29.09.2023         | 29.09.2023 21:00 EKT<br>(MCK+2)          | Не важно V от<br>А Дата публикации процедуры              | »<br>× |

После нажатия надпись «Для заказчика» поменяет цвет на серый. В поля

«<u>Логин</u>» и «<u>Пароль</u>» введите указанные данные и нажмите кнопку «<u>Войти</u>».

| Вход на площадку                   |        |  |  |  |  |  |
|------------------------------------|--------|--|--|--|--|--|
| <u>Для участника</u> Для заказчика |        |  |  |  |  |  |
| Логин                              | )      |  |  |  |  |  |
| Пароль                             | Пароль |  |  |  |  |  |
| Войти по ЭП 2 Войти                |        |  |  |  |  |  |
| Регистрация заказчика              |        |  |  |  |  |  |
|                                    |        |  |  |  |  |  |

### 2.2 Главная страница организации Заказчика на ЭТП

После авторизации в личном кабинете на площадке Вам откроется

главная страница организации.

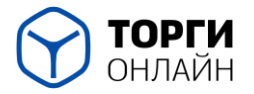

После прохождения регистрации состояние в личном кабинете будет «Новый организатор». Для работы на площадке и добавления закупок Вам необходимо пройти аккредитацию организации, для этого обратитесь на горячую линию (<u>8 (800) 250-15-35</u>) или отправьте запрос на электронную почту (<u>support@torgi-online.com</u>) с просьбой аккредитовать Вашу организацию (указывайте наименование и ИНН, которые прописали при регистрации). Обязательно укажите, что Вы являетесь <u>СЛУШАТЕЛЕМ</u> образовательного центра, работаете на <u>demo</u> версии площадки, и заходите от лица <u>заказчика</u>. В теме письма укажите «Образовательная программа».

| О ТОРГИ                                                         | 12 43 12 Екр. Торги-Онлайн<br>07 онглбря 2023, ЧТ                                                                                                    | / ОРГАНИЗАТОР / [Организация]                                                                                                    | ()★↑℃+→-] |
|-----------------------------------------------------------------|----------------------------------------------------------------------------------------------------|----------------------------------------------------------------------------------------------------|-----------|
| Онлайн                                                          | ORD Three a National                                                                                                    |                                                                                                    | A.        |
| Q Поиск<br>☆ Избранное                                          | Организация Помощь                                                                                                    |                                                                                                    |           |
| Условия поиска                                                  | -                                                                                                    | Основные параметры                                                                                                    |           |
| Поиск по наименованию:                                          | Наименование организации<br>Сокращенное наименование                                                                                                    | Water to a separate of a second second secon |           |
| Текст                                                           | Категория<br>Вышестоящая организация                                                                                                    | Sector and                                                                                                    |           |
| Поиск в                                                         | инн<br>клп                                                                                                    | Contraction of Contraction of Contra |           |
| Искать Все 🔻                                                    | ОГРН (ОГРНИП)                                                                                                    | To applied option                                                                                                    |           |
| Поиск расширенный поисх                                         | Почтовый адрес<br>ОКОПФ                                                                                                    | Total Contract of Contract of  |           |
| Результаты поиска (0)                                           | OKATO                                                                                                    | Marcan de Altanta                                                                                                    |           |
| Объект                                                          | Факс                                                                                                    |                                                                                                    |           |
| acero. 0                                                        | Адрес электронной почты (e-mail)<br>Сайт<br>Шифр организации<br>Ревстровый номер в СПЗ<br>Код филиала<br>Идентификационный код<br>организации (ИКО)                                                                     | 61999-01<br>610                                                                                                    |           |
| Попьзователь<br>Архие системных сообщений<br>© NAUMEN 2001-2023 | Часовая зона организации<br>Состояние<br>дата изменения состояния<br>Информация о азуктах<br>организаци не подпожит<br>размещение на Официальном<br>сайте ЕИС а соответствие счастые<br>16 статьи 4 Федерального закона | Новый организатор<br>07.09.2023 12.41<br>нет                                                                                                    |           |

После аккредитации состояние в личном кабинете поменяется на «Организатор аккредитован».

### Состояние

Организатор аккредитован

Если Ваша организация аккредитована, то личный кабинет на площадке будет выглядеть следующим образом:

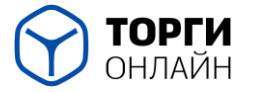

450022 г. Уфа, улица Менделеева, 134/7

torgi-online.com

| 09 27 37 EX5 <u>Торги-Онпайн</u><br>5 сөнсэбря 2023, BT                                                                                                    | Общая информаци                                                                                                    | ј/ <u>организатор</u> /                                                                                                    | Организаци  | a)     |               |                  | © ★ A © + - |
|----------------------------------------------------------------------------------------------------|----------------------------------------------------------------------------------------------------|----------------------------------------------------------------------------------------------------|-------------|--------|---------------|------------------|-------------|
|                                                                                                    |                                                                                                    |                                                                                                    |             |        |               |                  |             |
| ганизация План закупки Закупки                                                                                                    | Малые закупки Дого                                                                                                    | юры (223) Комиссия                                                                                                    | Аналитика   | Помощь | Права доступа | Назначение ролей |             |
| -                                                                                                    |                                                                                                    | Осно                                                                                                    | овные парам | иетры  |               |                  |             |
| Редактировать                                                                                                    |                                                                                                    |                                                                                                    |             |        |               |                  |             |
| Наименование организации                                                                                                    | 1007-0004                                                                                                    |                                                                                                    |             |        |               |                  |             |
| Сокрашенное наименование                                                                                                    | ALC: N                                                                                                    |                                                                                                    |             |        |               |                  |             |
| Категория                                                                                                    | Coloradore III.                                                                                                    |                                                                                                    |             |        |               |                  |             |
| Зышестоящая организация                                                                                                    | of the second second second                                                                                                    |                                                                                                    |             |        |               |                  |             |
| 4HH                                                                                                    | all controls                                                                                                    |                                                                                                    |             |        |               |                  |             |
| ดก                                                                                                    | And in case of the local diversity of the local diversity of the local diversity of the local diversity of the                                                                                                    |                                                                                                    |             |        |               |                  |             |
| ОГРН (ОГРНИП)                                                                                                    | ACCOUNTS OF A DESCRIPTION OF A DESCRIPTION OF A DESCRIPTI |                                                                                                    |             |        |               |                  |             |
| Оридический адрес                                                                                                    | summer in our                                                                                                    |                                                                                                    |             |        |               |                  |             |
| Точтовый адрес                                                                                                    | descent in spin                                                                                                    |                                                                                                    |             |        |               |                  |             |
| ОКОПФ                                                                                                    | Concentration of some                                                                                                    | and the second second se |             |        |               |                  |             |
| OKATO                                                                                                    | Recollege Strength 1                                                                                                    |                                                                                                    |             |        |               |                  |             |
| Телефон                                                                                                    | - insurances                                                                                                    |                                                                                                    |             |        |               |                  |             |
| Факс                                                                                                    |                                                                                                    |                                                                                                    |             |        |               |                  |             |
| Адрес электронной почты (e-mail)                                                                                                    | and grow to                                                                                                    |                                                                                                    |             |        |               |                  |             |
| Сайт                                                                                                    |                                                                                                    |                                                                                                    |             |        |               |                  |             |
| Шифр организации                                                                                                    | 0.000                                                                                                    |                                                                                                    |             |        |               |                  |             |
| Реестровый номер в СПЗ                                                                                                    |                                                                                                    |                                                                                                    |             |        |               |                  |             |
| Код филиала                                                                                                    |                                                                                                    |                                                                                                    |             |        |               |                  |             |
| Идентификационный код<br>организации (ИКО)                                                                                                    |                                                                                                    | *                                                                                                    |             |        |               |                  |             |
| Часовая зона организации                                                                                                    | ADD COTTO IN Surger                                                                                                    | Aug. Section. The                                                                                                    |             |        |               |                  |             |
| Состояние                                                                                                    | Optimizing accounting                                                                                                    |                                                                                                    |             |        |               |                  |             |
| Дата изменения состояния                                                                                                    | ALC: NOT THE OWNER.                                                                                                    |                                                                                                    |             |        |               |                  |             |
| Информация о закупках<br>организации не подлежит<br>размещенно на Официальном<br>сайте ЕИС в соответствии с частью<br>16 статьи 4 Федерального закона<br>№ 223-Ф3 | -                                                                                                    |                                                                                                    |             |        |               |                  |             |
| Antoo                                                                                                    | and the second second se                                                                                                    |                                                                                                    |             |        |               |                  |             |

### 2.3 Добавление часовой зоны

Для отображения корректных данных по дате и времени закупки необходимо добавить Ваш часовой пояс. Нажмите на «<u>Редактировать</u>».

|                          | Основные параметры                                                    |
|--------------------------|-----------------------------------------------------------------------|
| Редактировать            |                                                                       |
| Наименование оренизации  | ensurations all singles in ranges. There is not make the time report. |
| Сокращенное наименование | date "Higher pain realization in the to drive regions"                |
| Категория                | (pressing)                                                            |
| Вышестоящая организация  | dirit analysis                                                        |
| ИНН                      | 40/10040                                                              |
| кпп                      | 4010100                                                               |
| ОГРН (ОГРНИП)            | 1010000178                                                            |
| Юридический адрес        | 100113-0804075-08704808-7-07054-08-00071008-0-15                      |
| Почтовый адрес           | METEL GENELES, BEREJER 7, STRUCTS AL CONTINUES, 211                   |
| ОКОПФ                    |                                                                       |
| OKATO                    |                                                                       |

В открывшемся окне пролистайте вниз до выпадающего списка с указанием «<u>Часовой зоны организации</u>», выберите нужную часовую зону и сохраните.

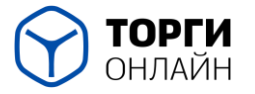

ООО «ТОРГИ-ОНЛАЙН» ИНН 0276944133 ОГРН 1190280048419 450022 г. Уфа, улица Менделеева, 134/7

torgi-online.com

| Идентификационный<br>код организации (ИКО)                                                                                                    | AND TRANSPORTED IN THE PARTY OF THE PARTY OF | -1 |
|----------------------------------------------------------------------------------------------------|----------------------------------------------------------------------------------------------------|----|
| Часовая зона<br>организации                                                                                                    | [не указано]                                                                                                    | 1  |
| Информация о закупках<br>организации не<br>подлежит размещению<br>на Официальном сайте<br>ЕИС в соответствии с<br>частью 16 статьи 4<br>Федерального закона №<br>223-ФЗ 2<br>Сохранить Отменить |                                                                                                    |    |